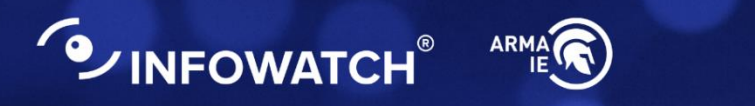

# INFOWATCH ARMA INDUSTRIAL ENDPOINT

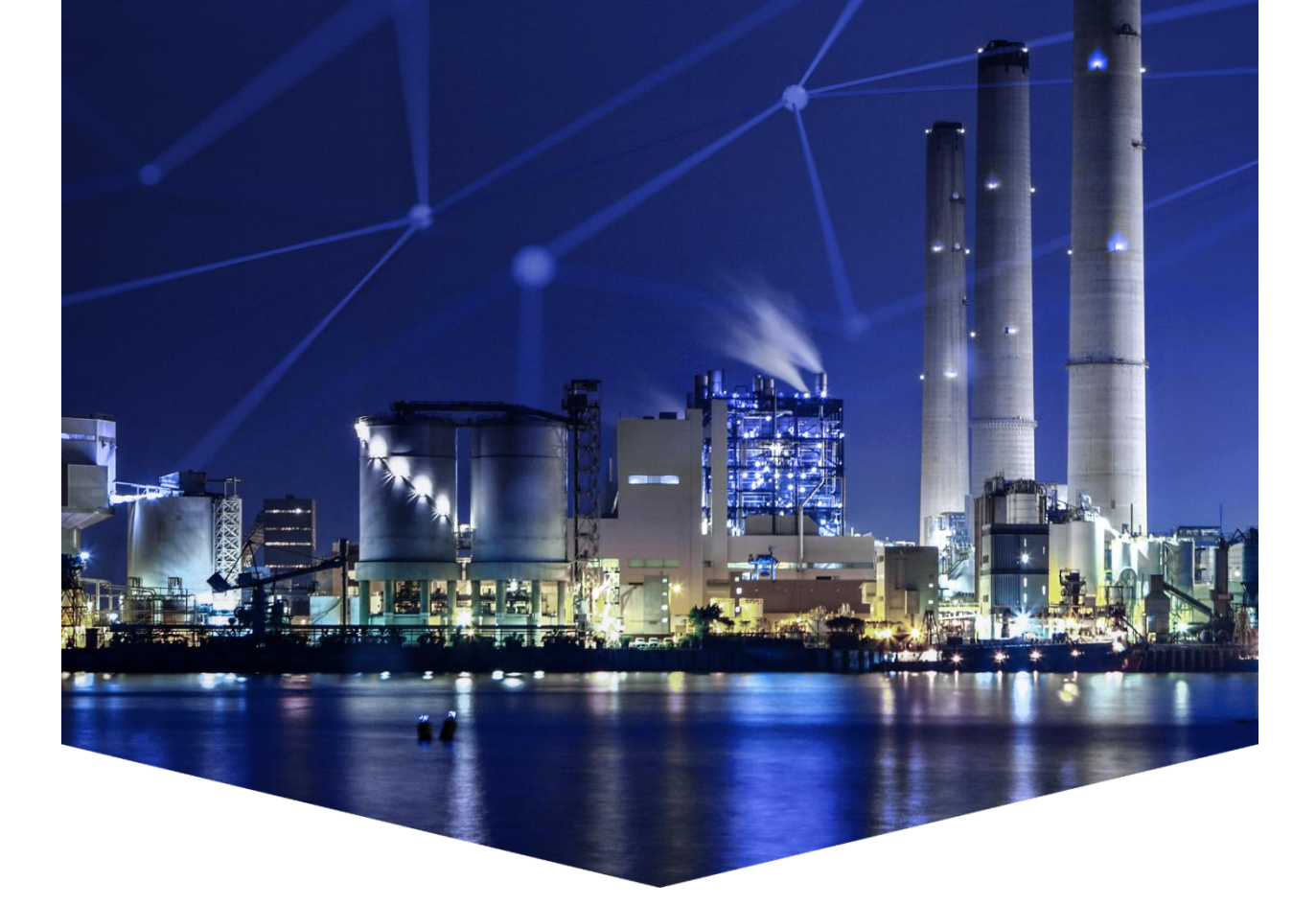

### Руководство пользователя по эксплуатации

версия 1 ред. от 03.03.2025

Листов 33

# СОДЕРЖАНИЕ

| 1 | Об  | щие настройки                                          | 5  |
|---|-----|--------------------------------------------------------|----|
|   | 1.1 | Журналирование                                         | 6  |
|   | 1.2 | Логирование                                            | 6  |
|   | 1.3 | Сетевой журнал                                         | 7  |
|   | 1.4 | Ротация журнала                                        | 7  |
| 2 | Ко  | нтроль целостности                                     | 9  |
|   | 2.1 | Настройка контроля целостности                         | 10 |
| 3 | Ко  | нтроль устройств                                       | 12 |
|   | 3.1 | Настройка контроля устройств по типу устройства        | 15 |
|   | 3.2 | Настройка контроля устройств по конкретному устройству | 16 |
| 4 | Ко  | нтроль приложений                                      | 19 |
|   | 4.1 | Добавление пути к файлу/директории                     | 20 |
|   | 4.2 | Удаление пути к файлу/директории                       | 21 |
|   | 4.3 | Режим обучения                                         | 22 |
|   | 4.4 | Контроль целостности белого списка                     | 24 |
| 5 | Co  | бытия                                                  | 27 |
|   | 5.1 | Формат вложенного сообщения «cef»                      | 27 |
|   | 5.1 | I.1 Ключи блока « <extension>»</extension>             | 28 |
|   | 5.2 | Примеры «cef» сообщений                                | 29 |
|   | 5.2 | 2.1 Сообщения модуля «Контроль приложений»             | 29 |
|   | 5.2 | 2.2 Сообщения модуля «Контроль целостности»            | 29 |
|   | 5.2 | 2.3 Сообщения модуля «Контроль устройств»              |    |
|   | 5.2 | 2.4 Сообщение об изменении конфигурационного файла     | 31 |
| 6 | Све | едения о лицензии и версии ПО                          |    |

## ТЕРМИНЫ И СОКРАЩЕНИЯ

В настоящем руководстве использованы определения, представленные в таблице (см. <u>Таблица «Термины и сокращения»</u>).

Таблица «Термины и сокращения»

| Термины и<br>сокращения | Значение                              |
|-------------------------|---------------------------------------|
| ПЛК                     | Программируемый логический контроллер |

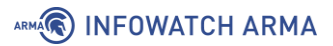

### АННОТАЦИЯ

Настоящее руководство пользователя по эксплуатации предназначено для технических специалистов и пользователей, выполняющих конфигурирование и мониторинг работы **ARMA Industrial Endpoint Linux v.3.0** (далее **ARMA IEL**).

**ARMA IEL** является средством защиты рабочих станций и серверов автоматизированной системы управления технологическим процессом от угроз на уровне диспетчерского управления.

**ARMA IEL** обеспечивает защиту от таких угроз, как запуск вредоносного ПО, подключение нежелательных устройств, утечка конфиденциальной информации и подмена программ ПЛК.

**ARMA IEL** выполняет следующие функции:

- взаимодействие с ARMA Management Console;
- контроль целостности файлов;
- управление запуском приложений;
- контроль подключения USB-устройств и CD/DVD-носителей.

Руководство пользователя по эксплуатации содержит описание:

- принципов работы **ARMA IEL**;
- настройки и использования доступных функций **ARMA IEL**.

Пользователю **ARMA IEL** необходимо изучить настоящее руководство перед эксплуатацией.

В настоящем руководстве использованы ссылки на документы, представленные в таблице (см. <u>Таблица «Смежные документы»</u>).

Таблица «Смежные документы»

| Сокращенное наименование    | Полное наименование                       |
|-----------------------------|-------------------------------------------|
| Руководство администратора  | Руководство администратора InfoWatch ARMA |
| ARMA IEL                    | Industrial Endpoint Linux                 |
| Руководство пользователя по | Руководство пользователя по эксплуатации  |
| эксплуатации ARMA MC        | InfoWatch ARMA Management Console         |

# 1 ОБЩИЕ НАСТРОЙКИ

Для перехода в модуль «**Общие настройки**» необходимо выполнить следующие действия:

- 1. В списке источников открыть карточку необходимого источника типа «IEL».
- 2. В карточке источника выбрать модуль «**Общие настройки**» (см. <u>Рисунок –</u> <u>Общие настройки</u>).

|              | Администрирование / И | Сточники             |                   |                 |               |          |                  |                                                                            |                          | Q @                                       | 8                  |
|--------------|-----------------------|----------------------|-------------------|-----------------|---------------|----------|------------------|----------------------------------------------------------------------------|--------------------------|-------------------------------------------|--------------------|
| + Добавить 🗇 | Удалить 🔘 Копировать  | 🕃 Скачать 🔅 Загрузит | ь ~ 10 Обновнть - | О Перезагрузить | 🕤 🖞 Экспорт 🚺 |          | EL Внешний       | Наименование-1                                                             | Отменить                 | Сохранить                                 | 0                  |
|              | Q Craryc: B           | ыберите статус 🛛 👻   | С: Выберите да    | ry 🗉 No         |               | 0        | Сбросить фильтры | Наименование"                                                              |                          |                                           |                    |
| O ID         | Наименование          | Статус               | Источник          | ІР-адрес        | Порт          | Описание | Дата и 😑         | Наименование-1                                                             |                          |                                           | ۲                  |
| 0 24         | 123                   | Отключено            | IEW               | 4,4.4.4         | 3432          |          | 13.12.2024 в     | ІР-адрес*                                                                  |                          |                                           |                    |
| 25           | test                  | Отключено            | EL                | 1.2.3.4         | 4321          |          | 16.12.2024 в     | 2.2.2.2                                                                    |                          |                                           | Θ                  |
| 0 26         | Наименование-1        | Подилючено           | (EL               | 2.2.2.2         | 7788          |          | 16.12.2024 в     | Порт                                                                       |                          |                                           |                    |
| 27           | 171-2                 | Подилючено           | (EL)              | 2.3.4.5         | 5432          |          | 16.12.2024 в     | 7788                                                                       | DP). Диапазон допустимых | значений от 1500 до                       | 0 65535            |
|              |                       |                      |                   |                 |               |          |                  | Onscanse<br>Beachre teicr<br>Beachre teicr<br>Beachre teicr<br>Macropolyse | ропа<br>спости           | Roman<br>New Alexandria<br>New Alexandria | 0<br>pons<br>bicra |
|              |                       |                      |                   |                 |               |          |                  | Версия ПО: 3.0.0<br>Лицензия: До 02.03.20                                  | 25                       |                                           |                    |

Рисунок – Общие настройки

В модуле «**Общие настройки**» существует возможность посмотреть информацию и произвести настройки (см. <u>Рисунок – Параметры настроек</u>):

- журналирования;
- логирования;
- сетевого журнала;
- ротации журнала событий.

| ARMA        | ) INFOWAT                                 | СН     | ARMA                                                                                                   |   |                                                                                           |                     |
|-------------|-------------------------------------------|--------|----------------------------------------------------------------------------------------------------|---|-------------------------------------------------------------------------------------------|---------------------|
| ≡<br>©      | ARMA MANAGEME<br>CONSO<br>Обзорная панель |        | Администрирование / Источники / Общие настройки Наименование_2<br>Общие настройки Наименование_2       |   |                                                                                           | Сохранить Сохранить |
| 2           | Карта сети<br>Администрирование           | ~      | Журналирование                                                                                         |   | Ротация                                                                                   |                     |
| ي<br>ج<br>ا | Журналы<br>Настройки<br>Лицензии          | *<br>* | Включить журналирование     Логирование                                                                |   | Тип ротации*<br>Время<br>Период*                                                          | •                   |
| 2           | Пользователи                              | *      | Включить логирование           Детализация логов ()           (Info                                    | ~ | <ul> <li>День</li> <li>Неделя</li> <li>Месяц</li> <li>Время*</li> <li>00:00:00</li> </ul> | Ø                   |
|             |                                           |        | <ul> <li>Очистка логов при запуске</li> <li>Сетевой журнал</li> <li>Включить сетевой журнал</li> </ul> |   | Время дня, когда запустится процесс ротации                                               |                     |
|             |                                           |        | п∽адрес                                                                                                |   |                                                                                           |                     |
|             |                                           |        | Протокол передачи данных (UDP). Диапазон допустимых значений от 1 до 65535                             |   |                                                                                           |                     |

Рисунок – Параметры настроек

### 1.1 Журналирование

Функция журналирования отвечает за запись событий (см. раздел События Руководства пользователя **ARMA MC**) в базу данных **ARMA IEL** и по умолчанию включена. В случае разрыва связи с **ARMA MC**, события продолжают регистрироваться в базе данных **ARMA IEL**. После восстановления соединения зарегистрированные события отправляются в **ARMA MC**.

Для включения/выключения журналирования необходимо установить/снять флажок в чекбоксе «**Включить журналирование»**.

### 1.2 Логирование

Функция логирования отвечает за запись логов в файл **«endpoint.log»** (см. раздел Руководства администратора **ARMA IEL** <u>Расположение ключевых артефактов ARMA IEL</u>) и по умолчанию включена.

Доступны следующие настройки логирования:

- включение/выключение логирования;
- настройка уровня детализации событий;
- включение/выключение очистки журнала при запуске.

Для включения/выключения логирования необходимо установить/снять флажок в чек-боксе **«Включить логирование»**. При выключенном логировании в файл **«endpoint.log»** перестаёт записываться отладочная информация.

Для того чтобы задать уровень детализации логов, необходимо выбрать значение в выпадающем списке **«Детализация логов»**. Доступны следующие варианты детализации записываемых событий:

- «Trace» записывает каждое действие ARMA IEL;
- «Debug» записывает события, считающимися полезными во время отладки ARMA IEL;
- «Info» записывает события информативного характера. Детализация по умолчанию;
- «Warning» записывает непредвиденные события, которые в дальнейшем могут нарушить работу одного из процессов **ARMA IEL**;
- «Error» записывает прикладные ошибки в работе ARMA IEL;
- «Fatal» записывает события, сообщающие о неработоспособности одной или нескольких ключевых бизнес-функций **ARMA IEL**.

Для включения/выключения очистки журнала при каждом запуске **ARMA IEL** необходимо установить/снять флажок в чек-боксе **«Очистка логов при запуске»**. Очистка журнала по умолчанию включена.

### 1.3 Сетевой журнал

В **ARMA IEL** существует возможность экспорта событий в сторонние системы.

Для настройки экспорта событий по сети необходимо в блоке настроек «Сетевой журнал» выполнить следующие действия:

- 1. Установить флажок в чек-бокс параметра «Включить сетевой журнал».
- 2. Указать значения для параметров:
  - «IP-адрес» IP-адрес устройства, на которое будут отправляться события;
  - «Порт» порт UDP, по которому будут отправляться события. Доступно указание значения в диапазоне от «1» до «65535».
- 3. Нажать кнопку «Сохранить».

### 1.4 Ротация журнала

Ротация журнала событий отвечает за удаление устаревших накопленных событий, отправленных в **ARMA MC**, во избежание переполнения базы данных.

#### Примечание:

Форсированная ротация. Вне зависимости от факта отправки в **ARMA MC** событие подпадает под ротацию принудительно, если хранится в базе дольше 30 дней. Период можно изменить в файле конфигурации (см. раздел Руководства администратора **ARMA IEL** <u>Управление ARMA IEL с</u> помощью файлов конфигурации).

Ротация журнала событий доступна по следующим типам:

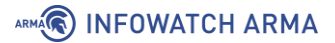

- «Количество» определяет, при достижении какого количества записей в базе данных будет выполняться процесс ротации;
- «Время» определяет время запуска процесса ротации.

Для запуска ротации журнала событий по типу «Количество» необходимо выполнить следующие действия:

- 1. В поле «Тип ротации» установить значение «Количество».
- 2. В поле **«Количество записей»** ввести количество событий в базе данных, при котором должна выполняться ротация. Диапазон допустимых значений от 100 до 100000.
- 3. Нажать кнопку «Сохранить».

Для запуска ротации журнала событий по типу **«Время»** необходимо выполнить следующие действия:

- 1. В поле «Тип ротации» установить значение «Время».
- 2. Установить необходимое значение для параметра **«Период»**. Допустимые значения:
  - «День» ротация будет запускаться каждый день;
  - «Неделя» ротация будет запускаться по понедельникам;
  - «Месяц» ротация будет запускаться 1 числа каждого месяца.
- 3. В поле **«Время»** ввести время, в которое будет запускаться ротация, в формате «чч:мм:сс».
- 4. Нажать кнопку «Сохранить».

Ротированные записи хранятся в формате «**json**» по пути «**/var/lib/iwarma**endpoint/rotation» с указанием даты и времени ротации в имени файла, например:

event-rotation\_11.12.2024\_15:50:24

Записи содержат полную информацию о событии (см. Руководство пользователя **ARMA MC** раздел ch\_mc\_rp\_events) и недоступны для редактирования.

### 2 КОНТРОЛЬ ЦЕЛОСТНОСТИ

Функция «Контроль целостности» предназначена для отслеживания действий, выполняемых с файлами и директориями в области мониторинга.

Для перехода в модуль «**Контроль целостности**» необходимо выполнить следующие действия:

- 1. В списке источников открыть карточку необходимого источника типа «IEL».
- 2. В карточке источника выбрать настройку **«Контроль целостности»** (см. <u>Рисунок Настройка «Контроль целостности»</u>).

|               | мент<br>DLE Администрирование / | Источники                               |                              |                                       |           |          |                  | Q 🕄 😫                                                                         |  |  |
|---------------|---------------------------------|-----------------------------------------|------------------------------|---------------------------------------|-----------|----------|------------------|-------------------------------------------------------------------------------|--|--|
| + Добавить    | ј Удалить Q Копировать          | <ul> <li>Скачать 🗈 Загрузить</li> </ul> | <ul> <li>Обновить</li> </ul> | <ul> <li>Ø Перезагрузить ~</li> </ul> | 🗄 Экспорт |          |                  | Наименование-1 Отменить Сохранить О                                           |  |  |
| Введите текст | Q Craryc:                       | Выберите статус                         | С: Выберите да               | ту 🗐 По:                              |           | 8        | Сбросить фильтры | Наименование*                                                                 |  |  |
|               | Наименование                    | Статус                                  | Источник                     | ІР-адрес                              | Порт      | Описание | Дата 😑           | паименование-1                                                                |  |  |
| O 1           | source_1                        | Отключено                               | IEL                          | 123.123.123.123                       | 3333      |          | 15.01.2025       | 10.11.192.168                                                                 |  |  |
| 0 6           | SRC-487                         | Отключено                               | IEL                          | 172.16.220.108                        | 5506      |          | 16.01.2025       | Порт*                                                                         |  |  |
| 07            | TECT                            | Отключено                               | IEL                          | 33.22.1.2                             | 5277      |          | 16.01.2025       | (11192                                                                        |  |  |
| 0 11          | 181                             | Отключено                               | IEL                          | 1.2.3.4                               | 4321      |          | 17.01.2025       | Протокол передани данных (UDP). Дналазон допустимых значения от 1500 до 65535 |  |  |
| 0 12          | 175                             | Отключено                               | IEL                          | 2.3.4.5                               | 5432      |          | 17.01.2025       | KRIO4                                                                         |  |  |
| 0 16          | Наименование-1                  | Подключено                              | IEL                          | 10.11.192.168                         | 11192     |          | 20.01.2025       | +dsj6elDVHsy8Tf4fOZObcn5FCTl39OCFw==                                          |  |  |
|               |                                 |                                         |                              |                                       |           |          |                  |                                                                               |  |  |
|               |                                 |                                         |                              |                                       |           |          |                  |                                                                               |  |  |
|               |                                 |                                         |                              |                                       |           |          |                  | Описание                                                                      |  |  |
|               |                                 |                                         |                              |                                       |           |          |                  |                                                                               |  |  |
|               |                                 |                                         |                              |                                       |           |          |                  |                                                                               |  |  |
|               |                                 |                                         |                              |                                       |           |          |                  |                                                                               |  |  |
|               |                                 |                                         |                              |                                       |           |          |                  | 0                                                                             |  |  |
|               |                                 |                                         |                              |                                       |           |          |                  |                                                                               |  |  |
|               |                                 |                                         |                              |                                       |           |          |                  | Общие Контроль Контроль                                                       |  |  |
|               |                                 |                                         |                              |                                       |           |          |                  | настройки целостности приложений устройств                                    |  |  |
|               |                                 |                                         |                              |                                       |           |          |                  |                                                                               |  |  |

Рисунок – Настройка «Контроль целостности»

Список файлов и директорий, подлежащих контролю целостности, представлен в формате таблицы и состоит из следующих столбцов:

- «Путь к файлу/папке» содержит путь к файлу или директории источника событий;
- «Статус» отображает состояние записи.

В столбце «Статус» могут отображаться следующие состояния:

- «Не сохранено» данный статус присваивается автоматически после ручного добавления пути. При закрытии экранной формы, путь с этим статусом исчезнет из списка;
- «Загружается» данный статус присваивается автоматически после сохранения пути;
- «Успешно» процесс проверки прошёл успешно, целостность папки/файла не нарушена;

- «Неуспешно» папка/файл не прошла проверку целостности, т.к. были произведены изменения;
- «Ошибка» как правило, статус присваивается в случае, когда система не смогла проверить выбранную папку ввиду большого объёма данных или отсутствия пути.

#### Примечание:

Статус **«Неуспешно»** может появиться вследствие копирования в контролируемый путь большого количества элементов. В таком случае выполните действие **«Проверить по базе»** для данного пути. Статус изменится на **«Ошибка»**.

Для устранения ошибки нажмите кнопку **«Обновить эталонные образы»** (см. <u>Настройка контроля целостности</u>).

### 2.1 Настройка контроля целостности

Для включения функции «Контроль целостности» и добавления файла или директории, подлежащей контролю целостности в перечень контролируемых, необходимо выполнить следующие действия:

- 1. Перейти к настройке «Контроль целостности» необходимого источника типа «IEL».
- 2. Включить функцию **«Контроль целостности»**, установив флажок в чек-бокс параметра **«Включить контроль целостности»**.
- 3. Нажать кнопку «Добавить» на панели инструментов.
- Выбрать в открывшемся окне проводника необходимую директорию или файл и нажать кнопку «Выбрать» (см. <u>Рисунок – Добавление пути к</u> <u>файлу/директории</u>).

| =   |                     | E     | Папки       | Выбор папки/файла               |  |
|-----|---------------------|-------|-------------|---------------------------------|--|
| O   | Обзорная панель     |       | $\Box$ (    |                                 |  |
|     | Карта сети          |       | /.cache     |                                 |  |
| 2   | Администрирование   | ^     | /bin        | > 🔽 🥛 /lib/afick                |  |
|     | Источники           |       | /boot       | > V hib/apt                     |  |
|     |                     |       | /dev        | /lib/aspell                     |  |
|     | Правила корреляции  |       | /etc        | V //ib/astra-satepolicy         |  |
|     | Активы              |       | /home       |                                 |  |
|     | Организация         |       |             |                                 |  |
|     | организации         |       |             |                                 |  |
|     | Журналы             | ~     | /lib64      |                                 |  |
| 65  | Настройки           | ~     | /lost+found |                                 |  |
|     |                     |       | /media      |                                 |  |
|     | Системные настройки |       | /mnt        |                                 |  |
|     | Экспорт             |       | /opt        |                                 |  |
|     | Обновление          |       | /parsec     | //ib/cypicedp/cypicases randoms |  |
|     | o on obstantia      |       | /parsecfs   |                                 |  |
| (g) | Лицензии            |       |             | > /ib/cups                      |  |
| 8   | Пользователи        | ~     |             | > /ib/dbus-1.0                  |  |
|     |                     |       |             | > 🔽 🧴 /lib/dpkg                 |  |
|     |                     |       | ⊖ /run      | > V hib/emacsen-common          |  |
|     |                     |       | ) /sbin     | > 🔽 🦲 /lib/environment.d        |  |
|     |                     |       | Srv /srv    | N D Antipa A                    |  |
|     |                     |       | /sys        |                                 |  |
|     |                     |       | /tmp        | Отменить Выбрать                |  |
|     |                     | ole 1 | /usr        |                                 |  |

Рисунок – Добавление пути к файлу/директории

5. Нажать кнопку «Сохранить» в правом верхнем углу экрана.

После сохранения внесённых изменений появится соответствующее уведомление.

#### Примечание:

Путь к директории/файлу не будет добавлен в контроль целостности, если путь к вышестоящей директории уже находится в списке.

В случае любых изменений в контролируемых каталогах, необходимо запустить обновление эталонных образов нажатием кнопки **«Обновить эталонные образы»** во избежание блокировки белого списка.

Кнопка «**Проверить по базе**» применяется для сверки эталонных контрольных сумм, хранящихся в базе, и актуальных.

Для удаления путей к файлу или директории следует:

- 1. Выбрать необходимый элемент, установив флажок в чек-бокс элемента.
- 2. Нажать кнопку «Удалить» на панели инструментов.
- 3. Подтвердить удаление, нажав кнопку «Удалить» во всплывающем окне.
- 4. Нажать кнопку **«Сохранить»** в правом верхнем углу окна для подтверждения изменений.

# 3 КОНТРОЛЬ УСТРОЙСТВ

Функция «Контроль устройств» отвечает за ограничение подключаемых USBустройств и CD/DVD-носителей.

Для перехода в модуль «**Контроль устройств**» необходимо выполнить следующие действия:

- 1. В списке источников открыть карточку необходимого источника типа «IEL».
- 2. В карточке источника выбрать настройку **«Контроль устройств»** (см. <u>Рисунок –</u> <u>Настройка «Контроль устройств»</u>).

| ≡           |                                                   | Администрирование / 🕨              | Источники       |            |            |                   |                 |                                          |         | Q 0 (2                                                                                                    |
|-------------|---------------------------------------------------|------------------------------------|-----------------|------------|------------|-------------------|-----------------|------------------------------------------|---------|----------------------------------------------------------------------------------------------------|
| G           | + Добавить 🛈 Удал                                 | ить 🔾 Копировать                   | 🖹 Скачать 🖻 Заг | рузить 🗸 🐧 | Обновить ~ | 💭 Перезагрузить 🗸 | 🗄 Экспорт       |                                          |         | test_1 Отменить Сохранить С                                                                                                    |
| 8<br>8<br>8 | Все NGFW IF<br>Введите текст<br>По: Выберите дату | Виберите статус • С: Виберите дату |                 | 8          | 8          |                   | бросить фильтры | Наименование*<br>(test_1 ③)<br>IP-адрас* |         |                                                                                                    |
| 8           | םו                                                | Наименов                           | Статус          | Ист        | Роль       | ІР-адрес          | Порт            | Описание                                 | Дата 😑  | (1.1.1.1                                                                                                    |
| 0           | 0 1                                               | test_3                             | Отключено       | IEL        |            | 123.123.12        | 4444            |                                          | 27.02.2 | Πορτ*                                                                                                    |
| 0           | 0 2                                               | test_2                             | Отключено       | IEL        |            | 123.123.12        | 5544            |                                          | 27.02.2 | 5678<br>Поллика переодни одному (LIDP). Висполон сопистикных значений от 1500 го 65535                                                                                                    |
|             | ○ 3                                               | test_1                             | Отключено       | IEL        |            | 1.1.1.1           | 5678            |                                          | 28.02.2 |                                                                                                    |
|             | 4                                                 | test_4                             | Подключ         | IEL        |            | 172.16.241        | 5656            |                                          | 28.02.2 | U2FsdGVkX1/DAxjNV8+7CcNk3WeUyNICSUbKnYrFU4vRMFnea0m Q                                                                                                    |
|             | 0 5                                               | test_5                             | Подключ         | N          |            | 172.16.230        | 5679            |                                          | 28.02.2 | WeHlzooa/21364L+rJk3Z7H3cx94IqLWRIw==                                                                                                    |
|             |                                                   |                                    |                 |            |            |                   |                 |                                          |         | Onicanie<br>Basario rosci<br>Degeneration<br>Schare<br>escription<br>escription<br>Regioneration<br>Regioneration<br>Regione |

Рисунок – Настройка «Контроль устройств»

Модуль «Контроль устройств» содержит два основных блока настроек:

- «Настройка разрешенных USB устройств»;
- «Подключенные устройства».

Блок настроек «Настройка разрешенных USB устройств» содержит перечень типов устройств, включающий в себя следующие типы (см. <u>Рисунок – Блок</u> «Настройка разрешенных USB устройств»):

- «Неопределенное USB устройство»;
- «Устройство ввода информации»;
- «Аудио/Видео (камера, наушники, в том числе составные устройства)»;
- «Накопитель данных (flash-накопитель и card reader)»;
- «Устройство чтения Smart card»;
- «USB-хаб»;

- «Принтер»;
- «Смартфон»;
- «Bluetooth».

#### Примечание:

Устройство, включающее в себя несколько интерфейсов, будет заблокировано целиком, если хотя бы один из интерфейсов запрещен (не разрешен).

| Азмист MANAGEMENT Азминистрирование / Испочники / Контроль устройств Наименование_1                |                                 |          |                |      |      |             |               |  |  |  |
|----------------------------------------------------------------------------------------------------|---------------------------------|----------|----------------|------|------|-------------|---------------|--|--|--|
| Контроль устройств Наименование_1                                                                  |                                 |          |                |      |      | Отменить    | Сохранить     |  |  |  |
| <ul> <li>Включить контроль подключенных US</li> <li>Запретить доступ на чтение и запись</li> </ul> | В устройств<br>CD/DVD           |          |                |      |      |             |               |  |  |  |
| Настройка разрешенных USB устр                                                                     | ойств                           |          |                |      |      |             |               |  |  |  |
| О Типы USB устройств                                                                               |                                 |          |                |      |      |             |               |  |  |  |
| Неопределенное USB устройство ()                                                                   |                                 |          |                |      |      |             |               |  |  |  |
| Устройство ввода информации 🚯                                                                      |                                 |          |                |      |      |             |               |  |  |  |
| Аудио/Видео (камера, наушники, в то                                                                | м числе составные устройства) 🕕 |          |                |      |      |             |               |  |  |  |
| 🗌 Накопитель данных (flash-накопитель                                                              | и card reader) ()               |          |                |      |      |             |               |  |  |  |
| Устройство чтения Smart card ()                                                                    |                                 |          |                |      |      |             |               |  |  |  |
| USB-xaó 🕕                                                                                          |                                 |          |                |      |      |             |               |  |  |  |
| Принтер 🕕                                                                                          |                                 |          |                |      |      |             |               |  |  |  |
| Смартфон 🕕                                                                                         |                                 |          |                |      |      |             |               |  |  |  |
| Bluetooth                                                                                          |                                 |          |                |      |      |             |               |  |  |  |
| Подключенные устройства                                                                            |                                 |          |                |      |      |             |               |  |  |  |
| <ul> <li>Разрешить</li> <li>Запретить</li> </ul>                                                   |                                 |          |                |      |      |             | т Q           |  |  |  |
| Устройство                                                                                         | Тип устройства                  | Статус   | Серийный номер | VID  | PID  | Состояние 🕕 | 8             |  |  |  |
| HD Camera Azurewave                                                                                | Составное устройство            | Запрещен | 0001           | 13d3 | 5476 | Подключено  | $\checkmark$  |  |  |  |
| USB FLASH DRIVE                                                                                    | Накопитель данных (flash-на     | Запрещен | 1986113241B7   | 1005 | b113 | Отключено   |               |  |  |  |
| USB PnP Sound Device C-Media                                                                       | Составное устройство            | Запрещен | Не определено  | 0d8c | 013a | Отключено   | $\checkmark$  |  |  |  |
|                                                                                                    |                                 |          |                |      |      | 1           | -Зиз3 < 1 > 📚 |  |  |  |

Рисунок – Блок «Настройка разрешенных USB устройств»

Блок «**Подключенные устройства**» содержит в себе все определённые **ARMA IEL** подключённые в данный момент устройства, а также устройства, подключённые ранее. Информация об устройствах представлена в формате таблицы, состоящей из следующих столбцов (см. <u>Рисунок – Блок «Подключенные устройства»</u>):

- «Устройство» сочетание значений «наименование производителя» + «наименование продукта» устройства. В случае отсутствия производителя и продукта, поле приобретёт значение «Не определено»;
- «Тип устройства» тип устройства, соответствует типам, указанным в разделе «Настройка разрешенных USB устройств», определяется автоматически;
- «Статус» статус устройства («Запрещен»/«Разрешен»);
- «Серийный номер» серийный номер устройства, определяется автоматически. Если у подключённого устройства невозможно определить серийный номер, поле приобретёт значение «Не определено»;

- «VID» VID устройства, определяется автоматически;
- «PID» PID устройства, определяется автоматически;
- «Состояние» состояние подключения устройства («Отключено»/«Подключено»), определяется автоматически. Под «Отключено» может подразумеваться как физическое отключение устройства от машины, так и программное, например, вследствие блокировки.

| яже CONSOLE Азменестрародание / Источники / Контроль устройств Наниенование_1                                               |             | 0 🤋 🙎        |  |  |  |  |  |  |  |  |  |
|----------------------------------------------------------------------------------------------------|-------------|--------------|--|--|--|--|--|--|--|--|--|
| Контроль устройств Наименование_1                                                                                           | Отменить    | Сохранить    |  |  |  |  |  |  |  |  |  |
| Включить контроль падключенных USB устройств Запретить доступ на чтение и запись CD/DVD Настройка разрешенных USB устройств |             |              |  |  |  |  |  |  |  |  |  |
| О Типы USB устройств                                                                                                    |             |              |  |  |  |  |  |  |  |  |  |
| — Неоградатенное USB устройство 🕜                                                                                           |             |              |  |  |  |  |  |  |  |  |  |
| 🔷 Устройство ввода информации 🕓                                                                                             |             |              |  |  |  |  |  |  |  |  |  |
| О Аудию Видео (камера, наушники, в том числе составные устройства) 🛈                                                        |             |              |  |  |  |  |  |  |  |  |  |
| ○ Наколитель данных (Майн наколитель и саит reader) ○                                                                       |             |              |  |  |  |  |  |  |  |  |  |
| O Verpokerso vrewws Smart card 📀                                                                                            |             |              |  |  |  |  |  |  |  |  |  |
| O USB-sa6 O                                                                                                    |             |              |  |  |  |  |  |  |  |  |  |
| О Принтер О                                                                                                    |             |              |  |  |  |  |  |  |  |  |  |
| Ο Δλαρτφοκι Ο                                                                                                    |             |              |  |  |  |  |  |  |  |  |  |
| O Bluetooth O                                                                                                    |             |              |  |  |  |  |  |  |  |  |  |
| Подключенные устройства                                                                                                    |             |              |  |  |  |  |  |  |  |  |  |
| Разрешить<br>Запретить                                                                                                    |             | or Q         |  |  |  |  |  |  |  |  |  |
| Устройство Тип устройства Статус Серийный номер VID PID                                                                     | Состояние 🕕 | 8            |  |  |  |  |  |  |  |  |  |
| HD Camera Azurewawe         Coctasilioo yctipolicities         Sampnum         0001         13d3         5478               | Подключено  | $\checkmark$ |  |  |  |  |  |  |  |  |  |
| USB FLASH DRIVE         Haikonstrone gammar         Sampnum         198011324187         1005         b113                  | Отключено   |              |  |  |  |  |  |  |  |  |  |
| USB PhP Sound Device C-Media Coctaevoe yctpoiktreo Garpengen He onpegenevo OdBc 013a                                        | Отключено   | V            |  |  |  |  |  |  |  |  |  |

Рисунок – Блок «Подключенные устройства»

В случае подключения многосоставного устройства в столбце **«Тип устройства»** отобразится значение **«Составное устройство»**. Для просмотра состава устройства

необходимо нажать кнопку « 💛 » в строке этого устройства (см. <u>Рисунок – Составное</u> <u>устройство</u>).

| Подключенные устройства      |                             |          |                |      |      |              |                 |
|------------------------------|-----------------------------|----------|----------------|------|------|--------------|-----------------|
| 🕑 Разрешить 🛞 Запретить      |                             |          |                |      |      |              | ٩               |
| Устройство                   | Тип устройства              | Статус   | Серийный номер | VID  | PID  | Состояние 🕕  | •               |
| HD Camera Azurewave          | Составное устройство        | Запрещен | 0001           | 13d3 | 5476 | Подключено   | $\sim$          |
| USB FLASH DRIVE              | Накопитель данных (flash-на | Запрещен | 1986113241B7   | 1005 | b113 | Отилючено    | _               |
| USB PnP Sound Device C-Media | Составное устройство        | Запрещен | Не определено  | 0d8c | 013a | Отключено    | ~               |
|                              |                             |          |                |      |      | 1-3 #1 3 < 1 | $\rightarrow 2$ |

Рисунок – Составное устройство

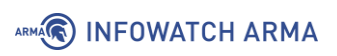

| Подключенные устройства      |                                 |          |                |      |      |              |             |
|------------------------------|---------------------------------|----------|----------------|------|------|--------------|-------------|
| 🕑 Разрешить 🛞 Запретить      |                                 |          |                |      |      |              | ٩           |
| Устройство                   | Тип устройства                  | Статус   | Серийный номер | VID  | PID  | Состояние 🕕  | 0           |
| HD Camera Azurewave          | Составное устройство            | Запрещен | 0001           | 13d3 | 5476 | Подилючено   | ^           |
|                              | Аудио/Видео (камера, наушники,  | -        |                |      |      |              |             |
| · ·                          | Bluetooth                       | -        |                |      |      | -            |             |
| USB FLASH DRIVE              | Накопитель данных (flash-накопи | Запрещен | 1986113241B7   | 1005 | b113 | Отключено    |             |
| USB PnP Sound Device C-Media | Составное устройство            | Запрещен | Не определено  | 0d8c | 013a | Отключено    | ~           |
|                              |                                 |          |                |      |      | 1-3 из 3 🧹 1 | ) <b>*0</b> |

Рисунок – Состав устройства

### 3.1 Настройка контроля устройств по типу устройства

Для включения функции «**Контроль устройств**» и указания типов разрешённых устройств необходимо выполнить следующие действия (см. <u>Рисунок – Контроль</u> <u>устройств по типу устройства</u>):

- 1. Установить флажок в чек-бокс **«Включить контроль подключенных USB**устройств».
- 2. При необходимости установить флажок в чек-бокс **«Запретить доступ на чтение и запись CD/DVD»**.

#### Примечание:

Если режим **«Запретить доступ на чтение и запись CD/DVD**» активен, любой вставленный диск немедленно извлекается из устройства автоматически.

- 3. В блоке **«Настройка разрешенных USB устройств»** выбрать необходимые устройства из списка **«Типы USB устройств»**.
- 4. Нажать кнопку «Сохранить» в правом верхнем углу экрана.

| ARMA MANAGEMENT Администрирован                         | ие / Источники / Контроль устройств На | именование_1 |                |      |      | Q          | 9 🙎       |
|---------------------------------------------------------|----------------------------------------|--------------|----------------|------|------|------------|-----------|
| Контроль устройств Наименование_1                       |                                        |              |                |      |      | Отменить   | Сохранить |
| Включить контроль подключенных US                       | В устройств                            |              |                |      |      |            |           |
| Запретить доступ на чтение и запись (                   | CD/DVD                                 |              |                |      |      |            |           |
| Настройка разрешенных USB устр                          | ойств                                  |              |                |      |      |            |           |
| Типы USB устройств                                      |                                        |              |                |      |      |            |           |
| Неопределенное USB устройство ()                        | )                                      |              |                |      |      |            |           |
| Устройство ввода информации 🕕                           |                                        |              |                |      |      |            |           |
| Аудио/Видео (камера, наушники, в то                     | м числе составные устройства) 🕕        |              |                |      |      |            |           |
| <ul> <li>Накопитель данных (flash-накопитель</li> </ul> | ы и card reader) 🕕                     |              |                |      |      |            |           |
| Устройство чтения Smart card ①                          |                                        |              |                |      |      |            |           |
| USB-xa6 🕕                                               |                                        |              |                |      |      |            |           |
| О Принтер ③                                             |                                        |              |                |      |      |            |           |
| О Смартфон 🛈                                            |                                        |              |                |      |      |            |           |
| Bluetooth                                               |                                        |              |                |      |      |            |           |
| Подключенные устройства                                 |                                        |              |                |      |      |            |           |
| <ul> <li>Разрешить (8) Запретить</li> </ul>             |                                        |              |                |      |      |            | ٩         |
| Устройство                                              | Тип устройства                         | Статус       | Серийный номер | VID  | PID  | Состояние  | 0         |
| HD Camera Azurewave                                     | Составное устройство                   | Запрещен     | 0001           | 13d3 | 5476 | Подключено | ~         |
| USB FLASH DRIVE                                         | Накопитель данных (flash-на            | Запрещен     | 1986113241B7   | 1005 | b113 | Отключено  |           |
| USB PnP Sound Device C-Media                            | Составное устройство                   | Запрощен     | Не определено  | 0d8c | 013a | Отключено  | ~         |
|                                                         |                                        |              |                |      |      | 1-3 на     | 3 < 1 > # |

Рисунок – Контроль устройств по типу устройства

После сохранения внесённых изменений появится соответствующее уведомление (см. <u>Рисунок – Изменение статуса устройства</u>). Устройства, подключённые после указания типов разрешённых устройств, отобразятся в таблице «**Подключенные устройства**» в статусе «**Разрешен**».

### Примечание:

Разрешения из списка **«Типы USB устройств»** для устройств, которые были подключены до внесения изменений, применятся при их следующем подключении.

|         | Подключенные устройства                                               |                                 |          |                |      |      |             |                     |
|---------|-----------------------------------------------------------------------|---------------------------------|----------|----------------|------|------|-------------|---------------------|
|         | <ul> <li>Разрешить          <ul> <li>Запретить</li> </ul> </li> </ul> |                                 |          |                |      |      |             | ٩                   |
|         | Устройство                                                            | Тип устройства                  | Статус   | Серийный номер | VID  | PID  | Состояние 🕕 | •                   |
|         | HD Camera Azurewave                                                   | Составное устройство            | Запрещен | 0001           | 13d3 | 5476 | Подключено  | $\sim$              |
|         | USB FLASH DRIVE                                                       | Накопитель данных (flash-накопи | Запрещен | 1986113241B7   | 1005 | b113 | Отключено   |                     |
|         | USB PnP Sound Device C-Media                                          | Составное устройство            | Разрешен | Не определено  | 0d8c | 013a | Отключено   | ~                   |
| _       |                                                                       |                                 |          |                |      |      | 1-3         | на3 < 1 > ≵         |
| $\odot$ | Статус устройства изменен 🛛 🗙                                         |                                 |          |                |      |      | 01          | 2024 InfoWatch ARMA |

Рисунок – Изменение статуса устройства

#### 3.2 Настройка контроля устройств по конкретному устройству

Для разрешения конкретного подключённого устройства без привязки к типам устройств необходимо выполнить следующие действия (см. <u>Рисунок – Контроль</u> <u>устройств по выбранному устройству</u>):

- 1. Установить флажок в чек-бокс необходимого устройства.
- 2. На панели инструментов нажать кнопку «Разрешить».

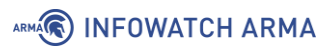

|                                                                                                    | ние / Источники / Контроль устройств Наимен | ювание_1 |                |      |      | Q ()         | 2            |
|----------------------------------------------------------------------------------------------------|---------------------------------------------|----------|----------------|------|------|--------------|--------------|
| Контроль устройств Наименование_1                                                                          |                                             |          |                |      |      | Отменить Сох | ранить       |
| Включить контроль подключенных US<br>Запретить доступ на чтение и запись<br>Настройка разрешенных USB устр | 38 устройств<br>CD/DVD<br>ройств            |          |                |      |      |              |              |
| Типы USB устройств                                                                                         |                                             |          |                |      |      |              |              |
| <ul> <li>Неопределенное USB устройство</li> </ul>                                                          | )                                           |          |                |      |      |              |              |
| 🔘 Устройство ввода информации 🕕                                                                            |                                             |          |                |      |      |              |              |
| Аудио/Видео (камера, наушники, в то                                                                        | м числе составные устройства) 🕕             |          |                |      |      |              |              |
| 🥑 Накопитель данных (flash-накопитель                                                                      | ь и card reader) 🕕                          |          |                |      |      |              |              |
| Устройство чтения Smart card ()                                                                            |                                             |          |                |      |      |              |              |
| USB-xaó 🕕                                                                                                  |                                             |          |                |      |      |              |              |
| О Принтер 🕕                                                                                                |                                             |          |                |      |      |              |              |
| 🗌 Смартфон 🕔                                                                                               |                                             |          |                |      |      |              |              |
| Bluetooth                                                                                                  |                                             |          |                |      |      |              |              |
| Подключенные устройства                                                                                    |                                             |          |                |      |      |              |              |
| Разрешить<br>Запретить                                                                                     |                                             |          |                |      |      |              | ٩            |
| 😑 Устройство                                                                                               | Тип устройства                              | Статус   | Серийный номер | VID  | PID  | Состояние 🕕  | 8            |
| HD Camera Azurewave                                                                                        | Составное устройство                        | Запрещен | 0001           | 13d3 | 5476 | Подключено   | ~            |
| USB FLASH DRIVE                                                                                            | Накопитель данных (flash-накопи             | Запрещен | 1986113241B7   | 1005 | b113 | Отключено    |              |
| USB PnP Sound Device C-Media                                                                               | Составное устройство                        | Разрешен | Не определено  | 0d8c | 013a | Отключено    | $\checkmark$ |
|                                                                                                    |                                             |          |                |      |      | 1-3 xm 3 🔍   | 1 > 🖈        |

Рисунок – Контроль устройств по выбранному устройству

### 3. Нажать кнопку «**Сохранить**».

После перехода подключённого устройства в статус **«Разрешен»**, появится соответствующее уведомление (см. <u>Рисунок – Уведомление об успешном изменении</u> <u>статуса подключённого устройства</u>).

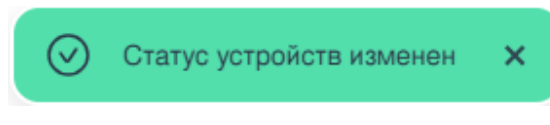

Рисунок – Уведомление об успешном изменении статуса подключённого устройства

Для блокировки подключённого устройства необходимо выполнить следующие действия (см. <u>Рисунок – Блокировка устройства</u>):

- 1. Установить флажок в чек-бокс необходимого устройства.
- 2. На панели инструментов нажать кнопку «Запретить».

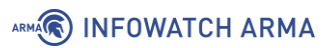

| АРМАКТО МАЛАДЕМЕНТ Адаменистрирова                                                                         | ние / Источники / Контроль устройств Наимен | ювание_1 |                |      |      | Ô (         | 3        |
|----------------------------------------------------------------------------------------------------|---------------------------------------------|----------|----------------|------|------|-------------|----------|
| Контроль устройств Наименование_1                                                                          |                                             |          |                |      |      | Отменить    | охранить |
| Включить контроль подключенных US<br>Запретить доступ на чтение и запись<br>Настройка разрешенных USB устр | 38 устройств<br>CD/DVD<br>ройств            |          |                |      |      |             |          |
| Типы USB устройств                                                                                         |                                             |          |                |      |      |             |          |
| <ul> <li>Неопределенное USB устройство</li> </ul>                                                          |                                             |          |                |      |      |             |          |
| 🔘 Устройство ввода информации 🕕                                                                            |                                             |          |                |      |      |             |          |
| Аудио/Видео (камера, наушники, в то                                                                        | м числе составные устройства) 🕕             |          |                |      |      |             |          |
| 🥑 Накопитель данных (flash-накопитель                                                                      | ь и card reader) ()                         |          |                |      |      |             |          |
| Устройство чтения Smart card ()                                                                            |                                             |          |                |      |      |             |          |
| USB-xa6 🕕                                                                                                  |                                             |          |                |      |      |             |          |
| 🔿 Принтер 🕔                                                                                                |                                             |          |                |      |      |             |          |
| 🔘 Смартфон 🕕                                                                                               |                                             |          |                |      |      |             |          |
| O Bluetooth                                                                                                |                                             |          |                |      |      |             |          |
| Подключенные устройства                                                                                    |                                             |          |                |      |      |             |          |
| Разрешить Sanpeтить                                                                                        |                                             |          |                |      |      |             | ٩        |
| 😑 Устройство                                                                                               | Тип устройства                              | Статус   | Серийный номер | VID  | PID  | Состояние 🕕 | 9        |
| JD Camera Azurewave                                                                                        | Составное устройство                        | Разрешен | 0001           | 13d3 | 5476 | Подключено  | ~        |
| JSB FLASH DRIVE                                                                                            | Накопитель данных (flash-накопи             | Разрешен | 198611324187   | 1005 | b113 | Отключено   |          |
| USB PnP Sound Device C-Media                                                                               | Составное устройство                        | Разрешен | Не определено  | 0d8c | 013a | Отключено   | ~        |
|                                                                                                    |                                             |          |                |      |      | 1-3 из 3    | < 1 > 📚  |

Рисунок – Блокировка устройства

### 3. Нажать кнопку «Сохранить».

После перехода подключённого устройства в статус **«Запрещен»**, появится соответствующее уведомление (см. <u>Рисунок – Уведомление об успешном изменении</u> <u>статуса подключённого устройства</u>).

### Примечание:

Правила контроля устройств имеют следующие приоритеты:

- Разрешения, заданные в блоке «Типы USB устройств», имеют самый низкий приоритет.
- Изменение статуса устройства в блоке «Подключенные устройства» имеет более высокий приоритет по сравнению с ограничением, заданным в блоке «Типы USB устройств».
- Наивысший приоритет дает добавление VID и PID устройства в конфигурационный файл (см. раздел Руководства администратора ARMA IEL <u>Контроль устройств</u>).

### 4 КОНТРОЛЬ ПРИЛОЖЕНИЙ

Функция **«Контроль приложений»** управляет запуском приложений на компьютерах пользователей, что позволяет выполнить политику безопасности организации при использовании приложений и снижает риск заражения компьютера, ограничивая доступ к ним.

Для перехода в модуль «Контроль приложений» необходимо выполнить следующие действия:

- 1. В списке источников открыть карточку необходимого источника типа «IEL».
- 2. В карточке источника выбрать настройку **«Контроль приложений»** (см. Рисунок – Настройка «Контроль приложений»).

|               | Администрирование / Исто | чники               |                           |                          |           |          |                  | Q 0 🙎                                                                                                    |
|---------------|--------------------------|---------------------|---------------------------|--------------------------|-----------|----------|------------------|----------------------------------------------------------------------------------------------------|
| + Добавить    | Удалить 🔾 Копировать 🕃   | Скачать 🕃 Загрузиті | - <sup>с</sup> Обновить с | <i>©</i> Перезагрузить ∨ | 🗄 Экспорт |          |                  | Наименование-1 Отменить Сохранить О                                                                                                    |
| Введите текст | Q Статус: Выбе           | рите статус 🗸       | С: Выберите дату          | Ino:                     |           |          | Сбросить фильтры | Наименование*<br>(Наименование-1 ©)                                                                                                    |
| O ID          | Наименование             | Статус              | Источник                  | ІР-адрес                 | Порт      | Описание | Дата 😕           | IP-адрес*                                                                                                    |
| 01            | source_1                 | Отключено           | IEL                       | 123.123.123.123          | 3333      |          | 15.01.2025       | 10.11.192.168                                                                                                    |
| 6             | SRC-487                  | Отключено           | IEL                       | 172.16.220.108           | 5506      |          | 16.01.2025       | Πορτ*                                                                                                    |
| 07            | TECT                     | Отключено           | IEL                       | 33.22.1.2                | 5277      |          | 16.01.2025       | 11192                                                                                                    |
| 0 11          | 181                      | Отключено           | IEL                       | 1.2.3.4                  | 4321      |          | 17.01.2025       | протокон передачи данных (ООР), диалазон долустиках эначения от 1000 до 60000                                                                                                    |
| 0 12          | 175                      | Отключено           | IEL                       | 2.3.4.5                  | 5432      |          | 17.01.2025       | UMMMMMMMMMMMMMMMMMMMMMMMMMMMMMMMMMMMMM                                                                                                    |
| 0 16          | Наименование-1           | Подключено          | IEL                       | 10.11.192.168            | 11192     |          | 20.01.2025       | +dsj6elDVHsy8Tl4fOZObcn5FCTl39OCFw==                                                                                                    |
|               |                          |                     |                           |                          |           |          |                  |                                                                                                    |
|               |                          |                     |                           |                          |           |          |                  | Описание                                                                                                    |
|               |                          |                     |                           |                          |           |          |                  |                                                                                                    |
|               |                          |                     |                           |                          |           |          |                  |                                                                                                    |
|               |                          |                     |                           |                          |           |          |                  |                                                                                                    |
|               |                          |                     |                           |                          |           |          |                  | 0                                                                                                    |
|               |                          |                     |                           |                          |           |          |                  | ©<br>Общее<br>кастройки<br>кастройки<br>состаности<br>кастройки<br>контропь<br>контропь<br>состаности<br>контропь<br>состаности<br>контропь<br>состаности<br>контропь<br>состаности<br>контропь<br>состаности<br>контропь<br>состаности<br>состаности<br>состано<br>состаности |

Рисунок – Настройка «Контроль приложений»

Список файлов и директорий, подлежащих контролю приложений, представлен в формате таблицы и состоит из следующих столбцов:

- «Путь к файлу/папке» содержит путь к файлу или директории источника событий;
- «Статус» отображает состояние записи.

В столбце «Статус» могут отображаться следующие состояния:

- «Не сохранено» данный статус присваивается автоматически после ручного добавления пути. При закрытии экранной формы, путь с этим статусом исчезнет из списка;
- «Новый» данный статус присваивается автоматически после добавления пути с помощью режима обучения;

- «Разрешен» данный путь или папка доступны для открытия, просмотра или запуска;
- «Запрещен» данный статус присваивается автоматически, в случае нарушения целостности файла/папки. При переводе статуса на «Разрешен», произойдёт пересчёт контрольных сумм.

В столбце **«Контроль целостности файла/папки»** (см. <u>Контроль целостности</u> <u>белого списка</u>) могут отображаться следующие состояния:

- «Включено» выбранный путь добавлен в список «Контроль целостности»;
- «Выключено» выбранный путь не добавлен в список «Контроль целостности».

### 4.1 Добавление пути к файлу/директории

Для ручного указания списка файлов и директорий, запуск которых разрешён в системе, необходимо выполнить следующие действия:

- 1. Перейти к настройке «Контроль приложений» необходимого источника типа «IEL» (см. <u>Рисунок Настройка «Контроль приложений</u>»).
- 2. Установить флажок в чек-бокс параметра «Включить контроль приложений».
- 3. При необходимости снять флажок с чек-бокса параметра **«Разрешить пользователю гоот игнорировать правила белого списка»**, чтобы не позволять пользователю root игнорировать правила, добавленные в список.
- 4. Нажать кнопку **«Добавить»** на панели инструментов. В открывшемся окне проводника выбрать необходимую директорию или файл и нажать кнопку **«Выбрать»** (см. <u>Рисунок Выбор файла/директории</u>).

#### Примечание:

В связи с особенностью обработки операционной системой символических ссылок есть вероятность того, что система позволит запустить исполняемый файл, отсутствующий в белом списке. Рекомендуется добавлять в список и прямые ссылки, и символические ссылки на них, если такие имеются.

| Папки                                                           | Выбор папки/файла                                                                                                    |
|-----------------------------------------------------------------|----------------------------------------------------------------------------------------------------|
| / /.cache<br>//bin<br>//boot<br>//dev                           | <ul> <li>Ibio</li> <li>Ibio</li></ul> |
| /etc<br>/home<br>/ib                                            | >     >     >       >     >     >       >     >     >       >     >     >       >     >     >       /lib/chromium       >     >       /lib/compat-ld                                                                                                    |
| <ul> <li>/lib64</li> <li>/lost+found</li> <li>/media</li> </ul> | <ul> <li>У Ib/console-setup</li> <li>У Ib/console-setup</li> <li>Ib/console-setup</li> <li>Ib/console-setup</li> <li>Cимволическая ссылка</li> <li>Директория (раскрыто)</li> <li>Ib/consoleton (advance of the consoleton)</li> </ul>                                                                                                    |
| /mnt<br>/opt<br>/parsec                                         | У     /шб/стуртевир/акраз       У     /шб/стуртевир/акраз       Директория       У     /шб/стуртевир/спуртевир/спиртевир/спиртевир/спир                                                                                                    |
| /parsecfs<br>/proc<br>/root                                     | <ul> <li>&gt; </li> <li>/lib/cryptsetup/scripts</li> <li>&gt; </li> <li>/lib/cups</li> <li>&gt; </li> <li>/lib/dbus-1.0</li> </ul>                                                                                                    |
| /run<br>/sbin<br>/srv                                           | <ul> <li>/lib/dpkg</li> <li>/lib/emacsen-common</li> <li>/lib/environment.d</li> </ul>                                                                                                    |
| /sys<br>/tmp<br>/usr                                            | Отменить Выбрать                                                                                                    |

Рисунок – Выбор файла/директории

5. Нажать кнопку «**Сохранить**» в правом верхнем углу экрана.

После сохранения внесённых изменений появится соответствующее уведомление.

### Примечание:

Разрешения распространяются на вложенные директории. Например, если разрешен путь «/usr», то разрешены «/usr/bin», «/usr/bin/su» и так далее.

Путь к директории/файлу не будет добавлен в контроль целостности, если путь к вышестоящей директории уже находится в списке.

### 4.2 Удаление пути к файлу/директории

Для удаления путей к файлу или директории следует:

- 1. Выбрать необходимый элемент, установив флажок в чек-бокс элемента.
- 2. Нажать кнопку «Удалить» на панели инструментов.
- 3. Подтвердить удаление, нажав кнопку «Удалить» во всплывающем окне.

#### Примечание:

Удаление следующих директорий может привести к частичной или полной неработоспособности ОС и **ARMA IEL**:

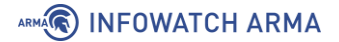

- «/usr» содержит приложения, библиотеки, документацию и другие файлы;
- «/root» директория администратора, в которой обычно хранятся файлы и конфигурации, относящиеся к администратору ОС;
- «/lib/systemd/system» содержит скрипт для запуска службы «system ctl».

При попытке удаления любой из этих директорий появится уведомление «Опасное действие! Удаление выбранного пути может нарушить работу операционной системы и IEL. Вы действительно хотите совершить действие?». В случае необходимости удаления директории подтвердите действие, нажав кнопку «Удалить» (см. <u>Рисунок – Удаление</u> критических директорий).

| АЛАКСЕ МАЛАСЕМЕНТ Администрарование / Источники / Контроль приложений Наименование-                                                                                                    |                                                                            |                                    | Q 🕄 😫              |
|----------------------------------------------------------------------------------------------------|----------------------------------------------------------------------------|------------------------------------|--------------------|
| Контроль приложений Наименование-1                                                                                                    |                                                                            |                                    | Отменить Сохранить |
| Вилочить контроль приложений     Разрешить пользователю гоот инкорнровать правила белого слижа      Режим обучения      Провежутся времени для режима обучения     00:05:00     0     0     0     0     0     0     0     0     0     0     0     0     0     0     0     0     0     0     0     0     0     0     0     0     0     0     0     0     0     0     0     0     0     0     0     0     0     0     0     0     0     0     0     0     0     0     0     0     0     0     0     0     0     0     0     0     0     0     0     0     0     0     0     0     0     0     0     0     0     0     0     0     0     0     0     0     0     0     0     0     0     0     0     0     0     0     0     0     0     0     0     0     0     0     0     0     0     0     0     0     0     0     0     0     0     0     0     0     0     0     0     0     0     0     0     0     0     0     0     0     0     0     0     0     0     0     0     0     0     0     0     0     0     0     0     0     0     0     0     0     0     0     0     0     0     0     0     0     0     0     0     0     0     0     0     0     0     0     0     0     0     0     0     0     0     0     0     0     0     0     0     0     0     0     0     0     0     0     0     0     0     0     0     0     0     0     0     0     0     0     0     0     0     0     0     0     0     0     0     0     0     0     0     0     0     0     0     0     0     0     0     0     0     0     0     0     0     0     0     0     0     0     0     0     0     0     0     0     0     0     0     0     0     0     0     0     0     0     0     0     0     0     0     0     0     0     0     0     0     0     0     0     0     0     0     0     0     0     0     0     0     0     0     0     0     0     0     0     0     0     0     0     0     0     0     0     0     0     0     0     0     0     0     0     0     0     0     0     0     0     0     0     0     0     0     0     0     0     0     0     0     0     0     0     0     0     0     0     0     0     0 |                                                                            |                                    |                    |
| + Добавить 🦿 Удалить 🕗 Разрешить 🛞 Вилючить 🛞 Выялючить                                                                                                    |                                                                            |                                    |                    |
| Путь к файлу/папке                                                                                                    | Удаление выбранного пути может нарушить работу                             | Контроль целостности файла/палки 🕥 | 6                  |
| 🥑 /usr 🛈                                                                                                    | операционной системы и IEL. Вы действительно хотите<br>совершить действие? | Выялючено                          |                    |
| Iroot 🧿                                                                                                    | Отменить Удалить                                                           |                                    |                    |
| 🔿 /usr/bin/su                                                                                                    |                                                                            | Выетночено                         |                    |
| /usr/bin/bash                                                                                                    | Новый                                                                      | Выятночено                         |                    |
| /usr/bin/kate                                                                                                    | Новый                                                                      | Выключено                          |                    |

Рисунок – Удаление критических директорий

4. Для подтверждения изменений нажмите кнопку **«Сохранить»** в правом верхнем углу окна.

### 4.3 Режим обучения

Режим обучения для функции «Контроль приложений» автоматически сканирует запущенное ПО, давая пользователю возможность включить используемые приложения в белый список. Для использования режима обучения необходимо выполнить следующие действия:

- 1. Перейти к настройке «Контроль приложений» необходимого источника типа «IEL».
- 2. Убедиться в отсутствии флажка в чек-боксе параметра **«Включить контроль** приложений».

- 3. При необходимости ввести в поле **«Промежуток времени для режима обучения»** временной диапазон в формате «чч:мм:сс». Доступный диапазон от 00:01:00 до 23:59:59.
- 4. Нажать кнопку «Запустить» (см. Рисунок Запуск режима обучения).

| Алико Манадемент Адинистрорование / Источники / Контроль приложений Наименование-                                                                                                    | I.       |                                    | Q 🛛 🖉              |
|----------------------------------------------------------------------------------------------------|----------|------------------------------------|--------------------|
| Контроль приложений Наименование-1                                                                                                    |          |                                    | Отменить Сохранить |
| Вилочить контроль приложений Разрежить пользоватило гоот инсонтроваль правила белого слиска Реких обучения Промежуток времени для режима обучения 000500 0 0 0 0 0 0 0 0 0 0 0 0 0 0 0 0 |          |                                    |                    |
| никовани список<br>+ Добавить 🗘 Удалить ⊘ Разрешить 🛞 Вилючить 🛞 Вылючить                                                                                                    |          |                                    | Веедите текст Q    |
| О Путь к файлу/папке                                                                                                    | Статус 🕠 | Контроль целостности файла/палки 🕠 | 0                  |
| /root 📀                                                                                                    | Разряшен | Выключено                          |                    |
| /lib/systemd/system ()                                                                                                    | Разрешен | Выключено                          |                    |

Рисунок – Запуск режима обучения

#### Примечание:

Запуск режима обучения при наличии несохранённых изменений в списке файлов и директорий приведёт к сохранению этих изменений. В этом случае после нажатия кнопки **«Запустить»** появится окно с уведомлением **«Запуск режима обучения приведёт к сохранению** экранной формы. Вы уверены, что хотите совершить данное действие?».

5. Когда обучение закончится, будет выведено соответствующее уведомление, а в область «Белый список» добавятся пути к исполняемым файлам процессов, выполнявшихся в период действия режима обучения. В поле «Статус» для таких путей будет значение «Новый». Чтобы открыть пути для просмотра и запуска, следует выбрать их, установив флажки в чек-боксы, и нажать кнопку «Разрешить» (см. Рисунок – Обучение завершено).

### 🕷 INFOWATCH ARMA

| АНАСТ МАНАСЕМЕНТ Азакнострирование / Источнии / Контроль приложений Наименования                                                                                                    | e1                                                                                                    |                                                                                                    | Q 0 🙎              |
|----------------------------------------------------------------------------------------------------|----------------------------------------------------------------------------------------------------|----------------------------------------------------------------------------------------------------|--------------------|
| Контроль приложений Наименование-1                                                                                                    |                                                                                                    |                                                                                                    | Отменить Сохранить |
| Включить контроль приложений     Разрешить пользователю гост инкорировать правила белого слнока      Режим обучения      Провимуток времени для режима обучения      00.05.00      О      Продокительность рожена обучения. Декладок эканемий с 00.01.00 ло 23.55.50      Белый список |                                                                                                    |                                                                                                    |                    |
| + Добавить 🖞 Удалить 🕝 Разрешить 💿 Включить 💿 Вкалючить                                                                                                    |                                                                                                    |                                                                                                    | Введите текст Q    |
|                                                                                                    |                                                                                                    |                                                                                                    |                    |
| Путь к файлу/палке                                                                                                    | Статус 🕔                                                                                                    | Контроль целостности файла/палки 🕕                                                                                                    | 3                  |
| <ul> <li>Πуτь κ φαλληγίπαπα</li> <li>/root Ο</li> </ul>                                                                                                    | Статус ()<br>(Разрешен                                                                                                    | Контроль целостности файла/папки 🕥                                                                                                    | 0                  |
| <ul> <li>Νγτь κ φαληγίπατικε</li> <li>/root Ο</li> <li>Justribinisu</li> </ul>                                                                                                    | Статус ()<br>(Разрицея)<br>(Нозмай)                                                                                        | Контроль целостности файла/палки ()<br>(Виллочно)<br>(Виллочно)                                                                                                    | Θ                  |
| <ul> <li>Pyrs κ φάκιγ/name</li> <li>/root </li> <li>/usr/bin/su</li> <li>/usr/bin/sah</li> </ul>                                                                                                    | Crarye ()<br>(Papuae<br>Hossi<br>Hossi                                                                                     | Контроль целостности файла/палки ()<br>Выточето<br>Выпочето<br>Вылючето                                                                                                    | 0                  |
|                                                                                                    | Crarye ()<br>(Pappuon<br>Honul<br>Honul<br>Honul                                                                           | Контроль целостности файлаїлання ()<br>(Вылочено<br>(Вылочено<br>(Вылочено<br>(Вылочено<br>(Вылочено)                                                                                                    | 0                  |
|                                                                                                    | Crarye ()<br>(Pospuso)<br>(Honul<br>(Honul)<br>(Honul)<br>(Honul)                                                          | Контроль целостности файлаїлания ()<br>Вылочено<br>Вылочено<br>Вылочено<br>Вылочено<br>Вылочено<br>Вылочено                                                                                                    | 0                  |
|                                                                                                    | Crarye ()<br>(Pospusor)<br>(Honus)<br>(Honus)<br>(Honus)<br>(Honus)<br>(Honus)<br>(Honus)                                  | Контроль целостности файла/палки ()<br>Вылочено<br>Вылочено<br>Вылочено<br>Вылочено<br>Вылочено<br>Вылочено<br>Вылочено<br>Вылочено                                                                                                    | 0                  |
|                                                                                                    | Cranye ()<br>(Pospuso)<br>(Honus)<br>(Honus)<br>(Honus)<br>(Honus)<br>(Honus)<br>(Honus)<br>(Honus)                        | Контроль целостности файла/палки   Вылочено  Вылочено Вылочено Вылочено В                                                                                                    | 0                  |
|                                                                                                    | Cranye ()<br>(Pospusor)<br>(Honus)<br>(Honus)<br>(Honus)<br>(Honus)<br>(Honus)<br>(Honus)<br>(Honus)<br>(Honus)<br>(Honus) | Контроль целостности файла/палки ()<br>Вилочено<br>Вилочено | 0                  |

Рисунок – Обучение завершено

6. После того как все необходимые пути разрешены, установите флажок в чекбокс параметра **«Включить контроль приложений»**.

При необходимости принудительного завершения режима обучения следует нажать кнопку **«Остановить»** (см. <u>Рисунок – Остановка режима обучения</u>).

### Примечание:

Режим обучения позволяет найти пути до приложений, которые еще не попали в белый список.

| ()    | Запущен режим обучения на 1 источнике: <b>Наименование-1</b> . Настройка модуля временно недос                                                                                                    | тупна    |                                    |     |   |  |  |
|-------|----------------------------------------------------------------------------------------------------|----------|------------------------------------|-----|---|--|--|
| Ξ     | акий Манадемент<br>CONSOLE                                                                                                    | ave-1    |                                    | Q ( | 2 |  |  |
| 0     | Контроль приложений Наименование-1                                                                                                    |          |                                    |     |   |  |  |
| 8 E 8 | Велочить нонтроль пригожений  Разрешить пользоватално тоот инкорнораать правила белого сликова  Ремим обучения  Променуток времени для ражима обучения  ОООТО  Прадоличтетичисть ремика обучения. Дналавон значений с 00.01.02 по 23.09 с5  Еслый список | 00.00.59 |                                    |     |   |  |  |
|       |                                                                                                    |          |                                    |     | ٩ |  |  |
|       | Путь к файлу/палке                                                                                                    | Статус 🕢 | Контроль целостности файла/папки 🕡 |     | 0 |  |  |
|       | /root 🛈                                                                                                    | Разрешен | Выключено                          |     |   |  |  |
|       | /lib/systemd/system ()                                                                                                    | Разрошем | Выключено                          |     |   |  |  |

Рисунок – Остановка режима обучения

В случае изменения IP-адреса Центра Управления или перезапуска IEL во время активированного режима обучения, будет выполнена остановка режима обучения, без его автоматического возобновления.

### 4.4 Контроль целостности белого списка

Существует возможность включения контроля целостности для белого списка приложений. Для включения необходимо выполнить следующие действия:

1. Выделить необходимую строку или строки таблицы.

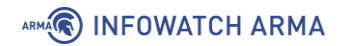

2. На панели инструментов нажать кнопку **«Включить»** (см. <u>Рисунок – Включение</u> КЦ).

| Алико МАНАСЕМЕНТ Адаминстрирование / Источники / Контроль приложений Наи                                                                          | менование-1 |                                    | Q 0 😫              |
|----------------------------------------------------------------------------------------------------|-------------|------------------------------------|--------------------|
| Контроль приложений Наименование-1                                                                                                    |             |                                    | Отменить Сохранить |
| <ul> <li>Включить контроль приложений</li> <li>Разрешить пользователю гоо! игнорировать правила белого списка</li> </ul>                          |             |                                    |                    |
| Режим обучения                                                                                                    |             |                                    |                    |
| Проиекуток времени для режима обучения<br>00:01:00<br>Прадплянатичность ремика обучения. Днападон эконений с 00:01:00 по 23:95:59<br>Белый список | ипь         |                                    |                    |
| + Добавить 🗇 Удалить 📀 Разрешить 💿 Включить 💿 Выключить                                                                                           |             |                                    | Введите текст Q    |
| Путь к файлу/папке                                                                                                    | Статус 🕕    | Контроль целостности файла/палки 🔘 | 9                  |
| /mnt                                                                                                    | Разрешен    | Выключено                          |                    |
| /usr 🗿                                                                                                    | Разрешен    | Выключено                          |                    |
| /root 🧿                                                                                                    | Разрешен    | Выключено                          |                    |
| /lib/systemd/system ()                                                                                                    | Разрешен    | Выклочено                          |                    |

Рисунок – Включение КЦ

В случае если модуль «**Контроль целостности**» был выключен, в появившемся окне (см. <u>Рисунок – Включение модуля КЦ</u>) необходимо подтвердить включение модуля, нажав кнопку «**Активировать**».

| Модуль Контроль целостности не активен |  |
|----------------------------------------|--|
| Хотите его активировать?               |  |
| Отменить Активировать                  |  |
|                                        |  |

Рисунок – Включение модуля КЦ

3. Нажать кнопку «Сохранить» в правом верхнем углу экрана.

После включения контроля целостности выбранные записи будут добавлены в список контроля целостности, статусы записей в белом списке изменятся на **«Включено»** (см. <u>Рисунок – Статус КЦ</u>).

| макадемент<br>CONSOLE Администрорование / Источники / Контроль приложений Нанискование-1                                                                                                    |          |                                    |                    |  |  |  |  |  |  |
|----------------------------------------------------------------------------------------------------|----------|------------------------------------|--------------------|--|--|--|--|--|--|
| Контроль приложений Наименование-1                                                                                                    |          |                                    | Отменить Сохранить |  |  |  |  |  |  |
| Вилочить контроль приложений  Разрешить лользователю гост инкорировать правила белого списка  Режим обучения  Промежуток времени для режима обучения  00.01.00  Прастиктельность режима обучения. Диалазон значений с 00.01.00 по 23.95.99  Белый список |          |                                    |                    |  |  |  |  |  |  |
| + Добавить 🕆 Удалить 📀 Разрешить 💿 Включить 💿 Выключить                                                                                                    |          |                                    | Введите текст Q    |  |  |  |  |  |  |
| О Путь к файлу/папке                                                                                                    | Статус 🕟 | Контроль целостности файла/папки 🕠 | 0                  |  |  |  |  |  |  |
| ⊖ /mnt                                                                                                    | Разрошен | Вилючено                           |                    |  |  |  |  |  |  |
| 🔿 /usr 🧿                                                                                                    | Разрошен | Выключено                          |                    |  |  |  |  |  |  |
| 🔿 /root 🧿                                                                                                    | Разрешен | Выключено                          |                    |  |  |  |  |  |  |
| /lib/systemd/system ()                                                                                                    | Разрошен | Выключено                          |                    |  |  |  |  |  |  |

Рисунок – Статус КЦ

Для выключения контроля целостности необходимо выбрать запись или записи и нажать кнопку **«Выключить»** на панели инструментов. При выключении путь будет удалён из списка контролируемых модулем **«Контроль целостности»**.

### Примечание:

Существует возможность включить запись в белый список, если её по какой-либо причине заблокировал модуль **«Контроль целостности»**. Для этого необходимо выбрать запись и нажать кнопку **«Разрешить»**.

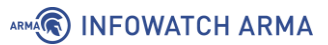

### 5 СОБЫТИЯ

При успешной синхронизации **ARMA IEL** с **ARMA MC** все события, зафиксированные модулями **«Контроль приложений»**, **«Контроль целостности»** и **«Контроль устройств»**, а также изменения в конфигурации фиксируются в **ARMA MC** в формате **«cef»**.

При потере связи с **ARMA MC ARMA IEL** продолжает работать автономно по заданным конфигурациям, регистрируя события в базе данных при включенном журналировании. После восстановления связи события будут отправлены в **ARMA MC**.

Для просмотра списка событий необходимо открыть **ARMA MC**, выбрать раздел меню **«Журналы»**, затем – подраздел **«События»**.

#### Примечание:

Порядок работы с событиями и просмотра подробной информации о них представлен в разделе ch\_mc\_rp\_events Руководства пользователя **ARMA MC**.

#### 5.1 Формат вложенного сообщения «cef»

Формат вложенного сообщения «cef» имеет следующий вид:

```
«CEF:<Version>|<Device Vendor>|<Device Product>|<Device Version>
|<Device Event Class ID>|<Name>|<Priority>|<Extension>»
```

где:

- «<Version>» версия формата «cef»;
- «<Device Vendor>» производитель источника логов, всегда InfoWatch ARMA;
- «<Device Product>» название продукта источника логов, ARMA IEL;
- «<Device Version>» версия продукта источника логов;
- «< Device Event Class ID>» идентификатор события:
  - «white\_list»;
  - «integrity\_control»;
  - «device\_control»;
  - «config\_file»;
- «<Name>» описание события;
  - «White list»;

### ARMA

- «Integrity control»;
- «USB»;
- «Config file»;
- «<Priority>» приоритет события от «1» до «6»;
- «<**Extension**>» дополнительные поля, представляющие собой пары ключ=значение, в значении допускаются пробелы.

### 5.1.1 Ключи блока «<Extension>»

- «rt» время в формате unix timestamp;
- «suser» пользователь, инициировавший событие;
- «act» действие, которое было совершено:
  - «act=DENIED» запрещено;
  - «act=ALLOWED» разрешено;
  - «act=REMOVE» удаление;
  - «act=WRITE» изменение;
  - «act=CREATE» создание;
  - «act=CHMOD» изменение прав доступа;
  - «act=CHANGE» изменение;
- «filePath» путь расположения файла, над которым было совершено действие;
- «fname» наименование файла («FILE» файл, «DIR» папка);
- «fileType» тип файла;
- «cat» категория действия;
- «cs1» PID или наименование подключённого устройства (USB или CD/DVD);
- «cs1Label» наименование «pid» или «device»;
- «cs2» VID подключенного устройства;
- «cs2Label» наименование «vid»;
- «cs3» серийный номер подключенного устройства;
- «cs3Label» наименование «serial\_number».

### 5.2 Примеры «сеf» сообщений

### 5.2.1 Сообщения модуля «Контроль приложений»

1. Модуль «Контроль приложений» заблокировал пользователю «simpleuser» доступ к файлу «test.txt», расположенному в «/mnt/TEST/»:

CEF:0|InfoWatch ARMA|ARMAIEL|3.0|white\_list|White list|4|rt=1717764281 suser=simpleuser act=DENIED cat=Blocked by app control filePath=/mnt/TEST/folder fname=test.txt

2. Модуль «Контроль целостности» заблокировал пользователю «simpleuser» доступ к файлу «test.txt», расположенному в «/mnt/TEST/»:

| CEF:0 InfoWatch                                            | ARMA ARMAIEL 3.0 white_list White | list 4 rt=1717764281 |  |  |  |  |  |  |  |
|------------------------------------------------------------|-----------------------------------|----------------------|--|--|--|--|--|--|--|
| suser=simpleuser act=DENIED                                |                                   |                      |  |  |  |  |  |  |  |
| cat=Blocked by integrity control filePath=/mnt/TEST/folder |                                   |                      |  |  |  |  |  |  |  |
| fname=test.txt                                             |                                   |                      |  |  |  |  |  |  |  |
|                                                            |                                   |                      |  |  |  |  |  |  |  |

### 5.2.2 Сообщения модуля «Контроль целостности»

### 1. Удалена папка «folder», располагавшаяся в «/mnt/TEST/»:

CEF:0|InfoWatch ARMA|ARMAIEL|3.0|integrity\_control|Integrity control|5|rt=1717764281 act=REMOVE

filePath=/mnt/TEST/folder fname=folder

2. Удалён файл «test.txt», располагавшийся в «/mnt/TEST/»:

CEF:0|InfoWatch ARMA|ARMAIEL|3.0|integrity\_control|Integrity control|5|rt=1717764281 act=REMOVE

filePath=/mnt/TEST/test.txt fname=test.txt

### 3. Изменён «test.txt», расположенный в «/mnt/TEST/»:

CEF:0|InfoWatch ARMA|ARMAIEL|3.0|integrity\_control|Integrity control|5|rt=1717764281 act=WRITE

filePath=/mnt/TEST/test.txt fname=test.txt fileType=FILE

### 4. В «/mnt/TEST/» создана папка «folder»:

CEF:0|InfoWatch ARMA|ARMAIEL|3.0|integrity\_control|Integrity control|5|rt=1717764281 act=CREATE

filePath=/mnt/TEST/folder fname=folder fileType=DIR

### 5. В «/mnt/TEST/» создан файл «test.txt»:

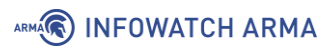

```
CEF:0|InfoWatch ARMA|ARMAIEL|3.0|integrity_control|Integrity control|5|rt=1717764281 act=CREATE
```

filePath=/mnt/TEST/test.txt fname=test.txt fileType=FILE

6. Перемещена папка «folder», располагавшаяся в «/mnt/TEST/»:

CEF:0|InfoWatch ARMA|ARMAIEL|3.0|integrity\_control|Integrity control|5|rt=1717764281 act=MOVE

filePath=/mnt/TEST/folder fname=folder fileType=DIR

7. Перемещён файл «test.txt», располагавшийся в «/mnt/TEST/»:

CEF:0|InfoWatch ARMA|ARMAIEL|3.0|integrity\_control|Integrity control|5|rt=1717764281 act=MOVE

filePath=/mnt/TEST/test.txt fname=test.txt fileType=FILE

8. Изменены права доступа к папке «folder»:

CEF:0|InfoWatch ARMA|ARMAIEL|3.0|integrity\_control|Integrity control|5|rt=1717764281 act=CHMOD

filePath=/mnt/TEST/folder fname=folder fileType=DIR

9. Изменены права доступа к файлу «test.txt»:

CEF:0|InfoWatch ARMA|ARMAIEL|3.0|integrity\_control|Integrity control|5|rt=1717764281 act=CHMOD

filePath=/mnt/TEST/test.txt fname=test.txt fileType=FILE

### 5.2.3 Сообщения модуля «Контроль устройств»

1. Заблокировано подключение устройства с PID «1111а», VID «22b» и серийным номером «333333333»:

```
CEF:0|InfoWatch ARMA|ARMAIEL|3.0|device_control|USB|4|rt=1717764281 act=DENIED cs1=1111a cs2=22b
```

cs1Label=pid cs2Label=vid cs3Label=serial\_number cs3=333333333

2. Успешное подключение устройства с PID «1111а», VID «22b» и серийным номером «333333333»:

CEF:0|InfoWatch ARMA|ARMAIEL|3.0|device\_control|USB|6|rt=1717764281 act=ALLOWED cs1=111a cs2=22b cs1Label=pid cs2Label=vid cs3Label=serial\_number cs3=333333333

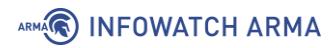

### 5.2.4 Сообщение об изменении конфигурационного файла

1. Пользователь «simpleuser» внёс изменения в файл «integrity-controlconfig.yaml», расположенный в «/etc/iwarma-endpoint/»:

| CEF:0 InfoWatch        | ARMA ARMAIEL 3.0 config_file Config    | file 5 rt=1717764281     |
|------------------------|----------------------------------------|--------------------------|
| suser=simpleuser act=  | CHANGE                                 |                          |
| filePath=/etc/iwarma-e | endpoint/integrity-control-config.yaml | fname=integrity-control- |
| config.yaml            |                                        |                          |
| fileType=FILE          |                                        |                          |

### 6 СВЕДЕНИЯ О ЛИЦЕНЗИИ И ВЕРСИИ ПО

Для просмотра информации о лицензии и версии ПО источника достаточно открыть карточку необходимого источника типа **«IEL»**. Искомая информация отображается в нижней части карточки (см. <u>Рисунок – Сведения о лицензии и версии ПО</u>).

### Примечание:

При необходимости содержимое карточки можно прокрутить вниз с помощью колесика мыши или полосы прокрутки.

| ≡         |                     | Админист   | рирование / <b>Источн</b>                                 | ники       |   |     |      |              |     |                                |                                  |                                | Q 💿 🙎                 |
|-----------|---------------------|------------|-----------------------------------------------------------|------------|---|-----|------|--------------|-----|--------------------------------|----------------------------------|--------------------------------|-----------------------|
| O         | Обзорная панель     | + д        | + Добавить 🗇 Удалить 🖓 Копировать 🗈 Скачать 🕒 Загрузить 🗸 |            |   |     |      |              |     | TEST1                          |                                  | Отменить                       | Сохранить             |
| $\square$ | Карта сети          | 00         | 🕤 Обновить 🗸 🎵 Перезагрузить 🗸 🏦 Экспорт                  |            |   |     |      |              |     | Порт*                          |                                  |                                |                       |
| 8         | Администрирование ^ | Bos        | Bce NGFW IFW IEW IEL Внешний                              |            |   |     |      |              |     | 43211                          |                                  |                                |                       |
|           | Источники           |            |                                                           | ٩          |   |     |      | осить фильтр | ы   | Протокол передачи да           | нных (UDP). Диапа:               | зон допустимых значен          | ий от 1500 до 65535   |
|           | Правила корреляции  | Стату      | с: Выберите ста                                           | атус 🗸     |   |     |      |              |     | Ключ 🕕                         |                                  |                                |                       |
|           | A                   | <b>C</b> : |                                                           |            |   |     |      |              |     | U2FU2FVkX1+1X<br>C9P1mwUs+JviF | (FHrb3/713gAv28<br>648QD28GLNNIr | QA8XqmJppdwV+sC<br>xB9YnosaQ== | zUzLGm 🛛 🗘            |
|           | Организация         | По:        |                                                           |            |   |     |      |              |     |                                |                                  |                                |                       |
| Ψ         | Журналы 🗸           | 0          | р н                                                       | . C        | и | I   | п    | o            | •   |                                |                                  |                                |                       |
| \<br>(2)  | Настройки 🗸         | 0.1        | 123                                                       |            |   | 12  | 2222 |              | 3   | Описание                       |                                  |                                |                       |
| 5         | Лицензии            |            | 120                                                       |            |   | 10  | 1001 |              | 0   |                                |                                  |                                |                       |
| 0         |                     | 0 5        | test                                                      | t <u> </u> | l | 1.2 | 4321 |              | 3   |                                |                                  |                                |                       |
| 0         | TIOIBSOBATEIN       | 0 6        | Ha.                                                       | 0)         | L | 10  | 12   |              | 3   |                                |                                  |                                |                       |
|           |                     | 0 8        | Ha.                                                       |            | I | 10  | 13   |              | 3   |                                |                                  |                                |                       |
|           |                     | 01         | 0 DE.                                                     | 0          | I | 11  | 44   |              | 0   |                                | m                                | A                              |                       |
|           |                     | 0 1        | 5 DC                                                      | 0          | I | 17  | 11   |              | 0   | (\$)<br>(\$)                   |                                  |                                | <b>"</b>              |
|           |                     | 0 1        | 8 Lo                                                      | 0          | I | 2.2 | 8765 |              | 0   | Общие<br>настройки             | Контроль<br>целостности          | Контроль<br>приложений         | Контроль<br>устройств |
|           |                     | 0 1        | 9 TE.                                                     | <b>n</b>   | I | 1.2 | 43   |              | 0   |                                |                                  |                                |                       |
|           |                     |            |                                                           |            |   |     |      |              |     | Берсия ПО: 3.<br>Лицензия: До  | 0.0<br>07.03.2025                |                                |                       |
|           |                     |            |                                                           |            |   |     | 1-   | 8 из 8 < 1   | -0- |                                |                                  |                                |                       |

Рисунок – Сведения о лицензии и версии ПО

Если лицензия не активирована, ПО **ARMA IEL** не может выполнять свои функции. Модули не отображаются, а в поле «**Лицензия**» выводится значение «**Не определено**» (см. <u>Рисунок – Лицензия не активирована</u>).

### 

| ≡   |                    | ENT<br>LE | Администрирование                                         | Э / Источники                            |    |       |     |       |             |       |                                                                   | Q ()                                                    | Q        |  |
|-----|--------------------|-----------|-----------------------------------------------------------|------------------------------------------|----|-------|-----|-------|-------------|-------|-------------------------------------------------------------------|---------------------------------------------------------|----------|--|
| O   | Обзорная панель    |           | + Добавить 🗇 Удалить 🖓 Копировать 🕃 Скачать 🔄 Загрузить 🗸 |                                          |    |       |     |       |             | test  | Отменить Сохранить                                                | ) (                                                     |          |  |
|     | Карта сети         |           | 🗇 Обновить                                                | 🕤 Обновить – 🖉 Перезагрузить – 🛧 Экспорт |    |       |     |       |             |       | test                                                              |                                                         | $\times$ |  |
| 8   | Администрирование  | ^         | Все NGFW IFW IEW IEL Внешний                              |                                          |    |       |     |       |             |       |                                                                   |                                                         |          |  |
|     | Источники          |           | Введите тек                                               |                                          | ٩  |       |     | D Cóp | осить фильт | ры    | 1.2.3.4                                                           |                                                         | ×        |  |
|     | Правила корреляции |           | Статус: Вы                                                |                                          | ×  |       |     |       |             |       |                                                                   |                                                         |          |  |
|     | Активы             |           | С: Выберит                                                |                                          |    |       |     |       |             |       | 4321                                                              |                                                         |          |  |
|     | Организация        |           | По: Выбери                                                |                                          |    |       |     |       |             |       | Протокол передачи данных (                                        | JDP). Диапазон допустимых значений от 1500 до 6         | 553      |  |
| Ũ   | Журналы            | ~         |                                                           | н                                        | c  | И     | I   | п     | o           |       | Ключ 🤅                                                            |                                                         |          |  |
| \$  | Настройки          | ~         | 0.1                                                       | 123                                      | 0) | I     | 12  | 3333  |             | 3     | U2FU2FVkX1+174NJiY<br>xGN9UcxOnIn+tcC8UK                          | 2NJjTCMstGSc+wa9Dk2h0O8f0A7/60FQDv<br>zoBx9+RQCT6dKAw== | Q        |  |
| ្វើ | Лицензии           |           | 0.5                                                       | test                                     | 0  | - Lui | 1.2 | 4321  |             | 3     |                                                                   |                                                         |          |  |
| 00  | Пользователи       | $\sim$    | 0.6                                                       | На                                       | 0  |       | 10  | 12    |             | 3     |                                                                   |                                                         |          |  |
|     |                    |           | 0.                                                        | Ha                                       |    |       | 10  | 12    |             | 2     | Описание                                                          |                                                         |          |  |
|     |                    |           | 0.40                                                      | DE                                       | 0  |       | 10  | 10    |             | 0     | Введите текст                                                     |                                                         |          |  |
|     |                    |           | 0 10                                                      | DE                                       | 0  | · · · | 11  | 44    |             | 0     |                                                                   |                                                         |          |  |
|     |                    |           | 0 15                                                      | DC                                       | 0  |       | 17  | 11    |             | 0     |                                                                   |                                                         |          |  |
|     |                    |           | 0 18                                                      | Lo                                       | 0  | l     | 2.2 | 8765  |             | 0     |                                                                   |                                                         |          |  |
|     |                    |           | 0 19                                                      | TE                                       | П  | I     | 1.2 | 43    |             | 0     |                                                                   |                                                         | _        |  |
|     |                    |           |                                                           |                                          |    |       |     |       |             |       | <ul> <li>Версия ПО: 3.0.0</li> <li>Лицензия: Не опреде</li> </ul> | лено                                                    |          |  |
|     |                    |           |                                                           |                                          |    |       |     | 1     | 8из8 (1     | > :8: |                                                                   |                                                         |          |  |

Рисунок – Лицензия не активирована